### College of Education – PPE

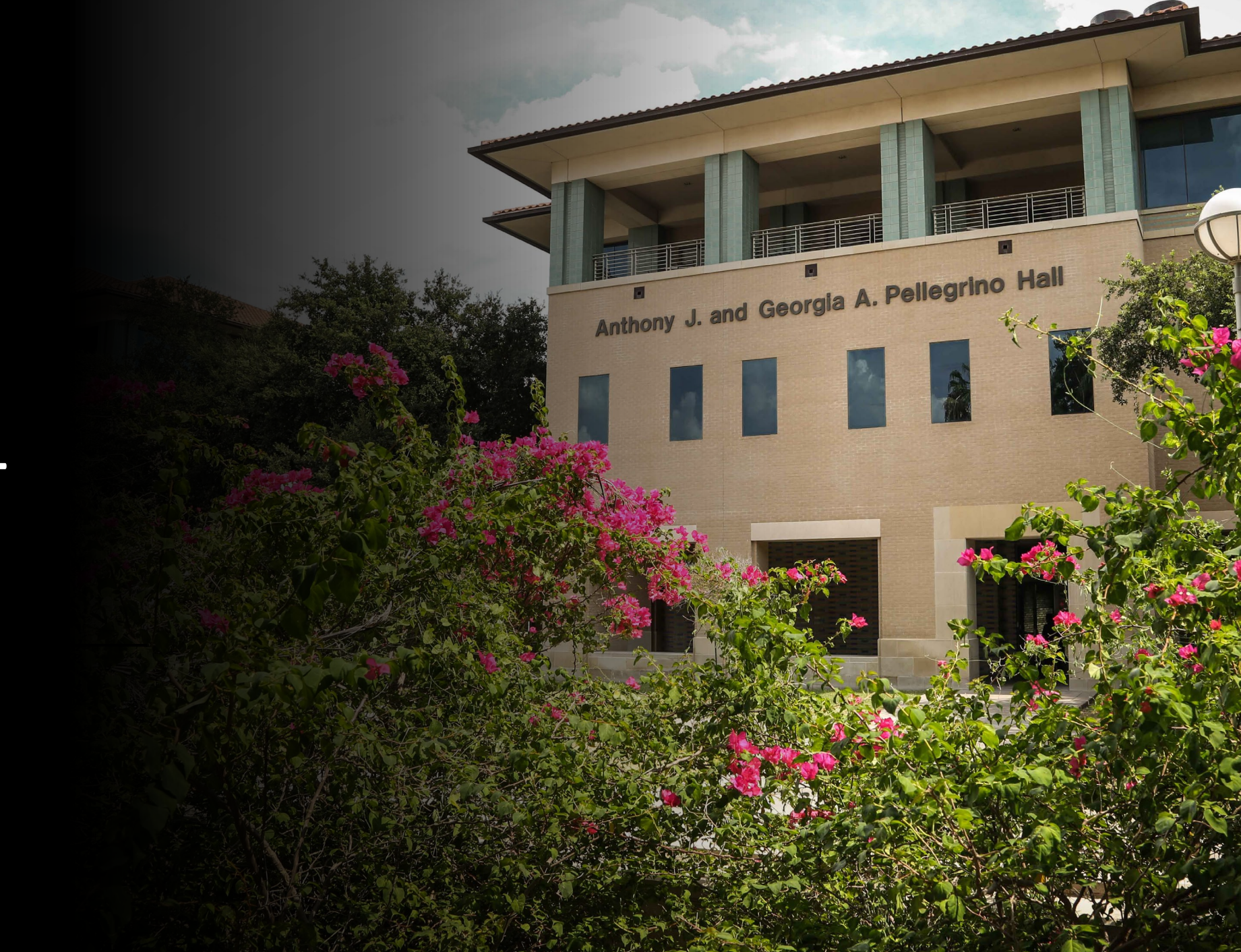

#### Texas A&M Internatinal University PPE 7-Step Workflow

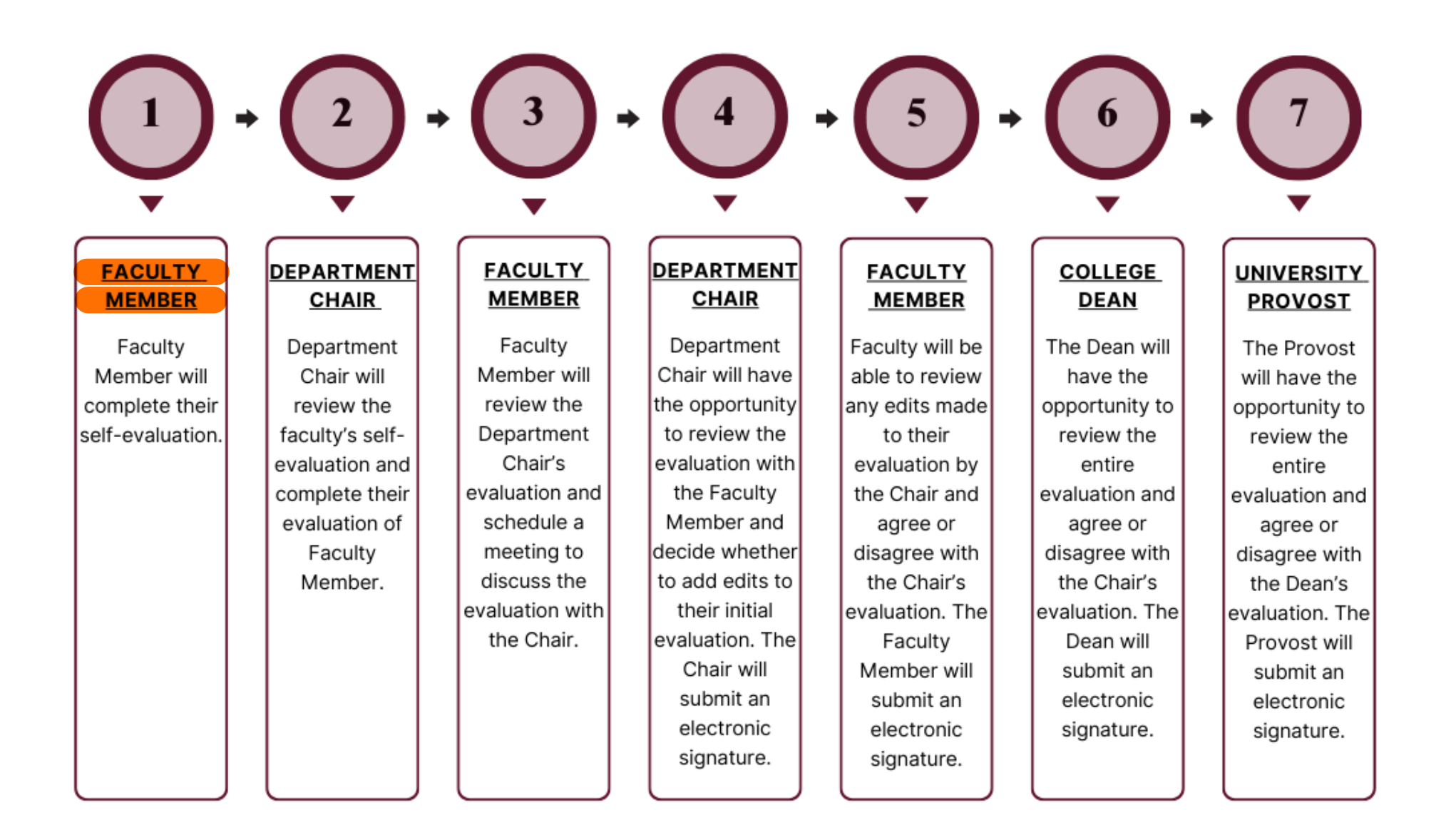

### Logging into AEFIS

Website: https://tamiu.aefis.net

Make sure and have Duo Connect to login.

Login with your TAMIU Credentials

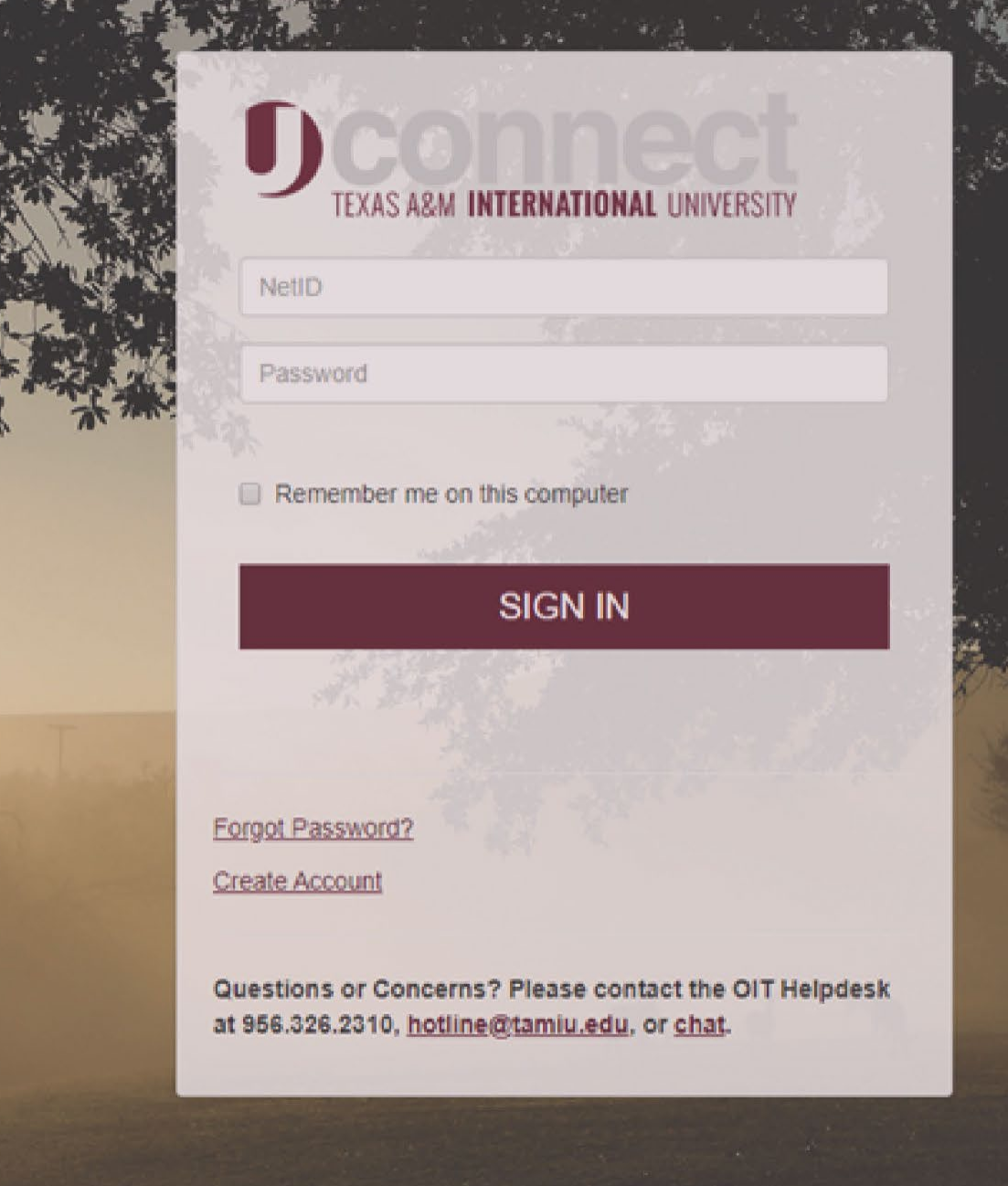

#### Log in through Uconnect

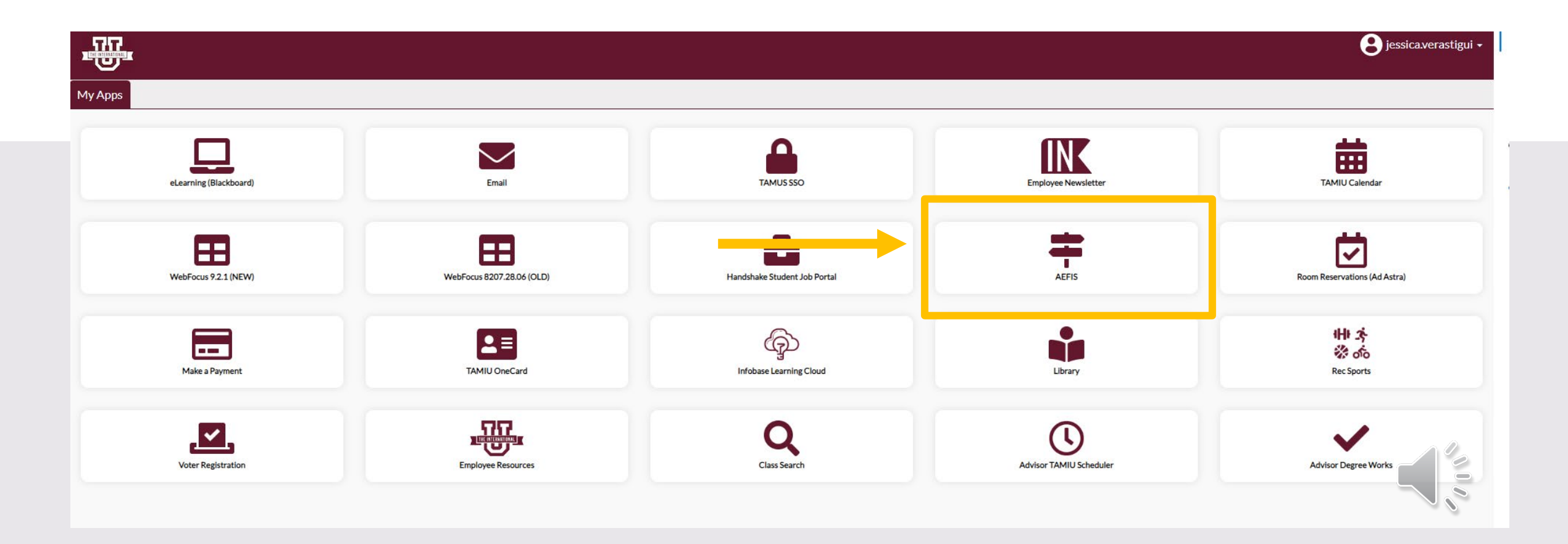

# **AEFIS Homepage**

# Faculty Self Evaluation – Step 1

### Entering Your PPE Form

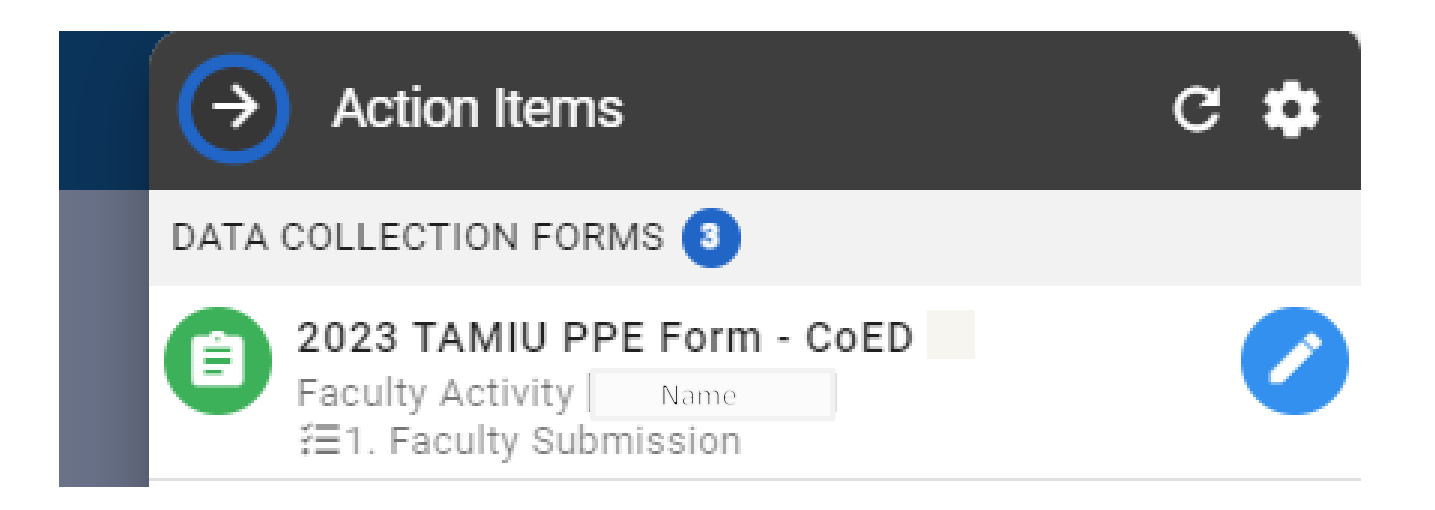

# PPE Form Page

#### PPE Form Page

• Click on arrow to go to each section.

| 2023 TAMIU PPE Form - CoED v4                          |                   |  | = <b>2</b> | <b>₽</b> | (PORT - | EXIT FORM |
|--------------------------------------------------------|-------------------|--|------------|----------|---------|-----------|
| Name                                                   |                   |  |            |          |         |           |
| Faculty Curriculum Vitae (Required) and AFE (optional) |                   |  |            | _        | -       | ^         |
| Teaching                                               |                   |  |            | _        |         | ^         |
| Research                                               |                   |  |            | _        |         | <u>^</u>  |
| Service                                                |                   |  |            | _        |         | ^         |
|                                                        | CONTINUE LATER SU |  |            |          |         |           |

#### Faculty Curriculum Vitae and AFE

| Facu | Ity Curriculum Vitae (Required) and AFE (optional)                                                                                                    | ~ |
|------|----------------------------------------------------------------------------------------------------|---|
| 1    | Supporting Documentation:                                                                                                    |   |
|      | To upload, please select the add a new document hyperlink to upload your files. Once uploaded, please select the files within the dropdown menu.                                                                                  |   |
|      | Please select the add a new document link to upload your files. Once uploaded, please select the files within the dropdown menu. Select a document artifact attached to this form o add a new document. Select Document Artifacts |   |

### Uploading your Supporting Documentation

- Drag your files or click to upload.
- Max per each upload: 5 documents.
- No max on the total amount of documents.

| Fac  | Ity Curriculum Vitae (Required) and AFE (optional)                                                                                                    |                                           |
|------|----------------------------------------------------------------------------------------------------|-------------------------------------------|
| 0    | Supporting Documentation:                                                                                                    |                                           |
|      | To upload, please select the add a new document hyperlink to upload your files. Once uploaded, please s                                                                          | elect the files within the dropdown menu. |
|      | Please select the add a new document link to upload your files. Once uploaded, please select the files a Select a document artifact attached to this form or add a new document. | vithin the dropdown menu.                 |
|      | Select Document Animacts                                                                                                    | + Add Document X                          |
|      |                                                                                                    |                                           |
| Tea  | ching                                                                                                    | <b>A</b>                                  |
| Res  | earch                                                                                                    | Drop files to upload (or click)           |
| Serv | ice                                                                                                    |                                           |
|      |                                                                                                    | ii                                        |
|      |                                                                                                    | CLOSE                                     |
|      |                                                                                                    |                                           |

### Uploading your Supporting Documentation

- Once uploaded, please select the files needed within the dropdown menu.
- The checkmarks mean you have selected the document to appear.

Faculty Curriculum Vitae (Required) and AFE (optional)

#### Supporting Documentation:

Facu

1

To upload, please select the add a new document hyperlink to upload your files. Once uploaded, please select the files within the dropdown menu.

Please select the add a new document link to upload your files. Once uploaded, please select the files within the dropdown menu.

Select a document artifact attached to this form or add a new document.

| Ity Member CV .docx   | Ŧ | 0 |
|-----------------------|---|---|
|                       |   | 1 |
| sulty Member CV .docx | ) |   |
| -                     | _ |   |

### Uploading your Supporting Documentation

You can view your documents by pressing the eye image. Faculty Curriculum Vitae (Required) and AFE (optional)

Supporting Documentation:

0

To upload, please select the add a new document hyperlink to upload your files. Once uploaded, please select the files within the dropdown menu.

Please select the add a new document link to upload your files. Once uploaded, please select the files within the dropdown menu.

Select a document artifact attached to this form or add a new document.

| Faculty Member CV .docx | 0 |
|-------------------------|---|
| Faculty Member CV .docx |   |

### Deleting your Supporting Documentation

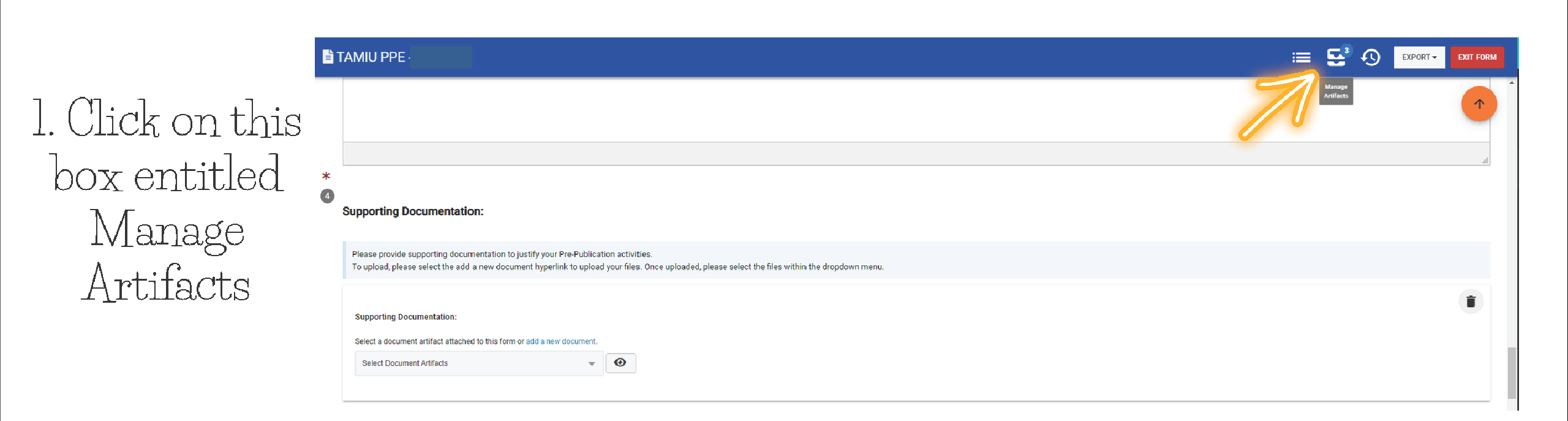

### Deleting your Supporting Documentation

| → Atta                | ached Artifacts                                                                                                    |       |
|-----------------------|----------------------------------------------------------------------------------------------------|-------|
| 📕 Tasks               |                                                                                                    | + ADD |
|                       | ()                                                                                                    |       |
|                       | <b>No Tasks Available</b><br>No tasks have been attached to this object.<br>Click the <b>Add</b> button to add a new task.        |       |
| 🗷 Notes               |                                                                                                    | + ADD |
|                       | Image: No Notes Available           No notes have been attached to this object.           Click the Add button to add a new note. |       |
| Docum                 | ents                                                                                                    | + ADD |
| Standard<br>15.65 MB  | 5.pdf                                                                                                    |       |
| Created               | Jan 4th, 2023                                                                                                    |       |
| Standard<br>216.21 KB | 10 Policy Requirements.pdf                                                                                                    |       |
|                       |                                                                                                    |       |

2. Find the

Documents Area

3. Locate the document you wish to delete, and hover your mouse over the blue button.

#### Deleting your Supporting Documentation

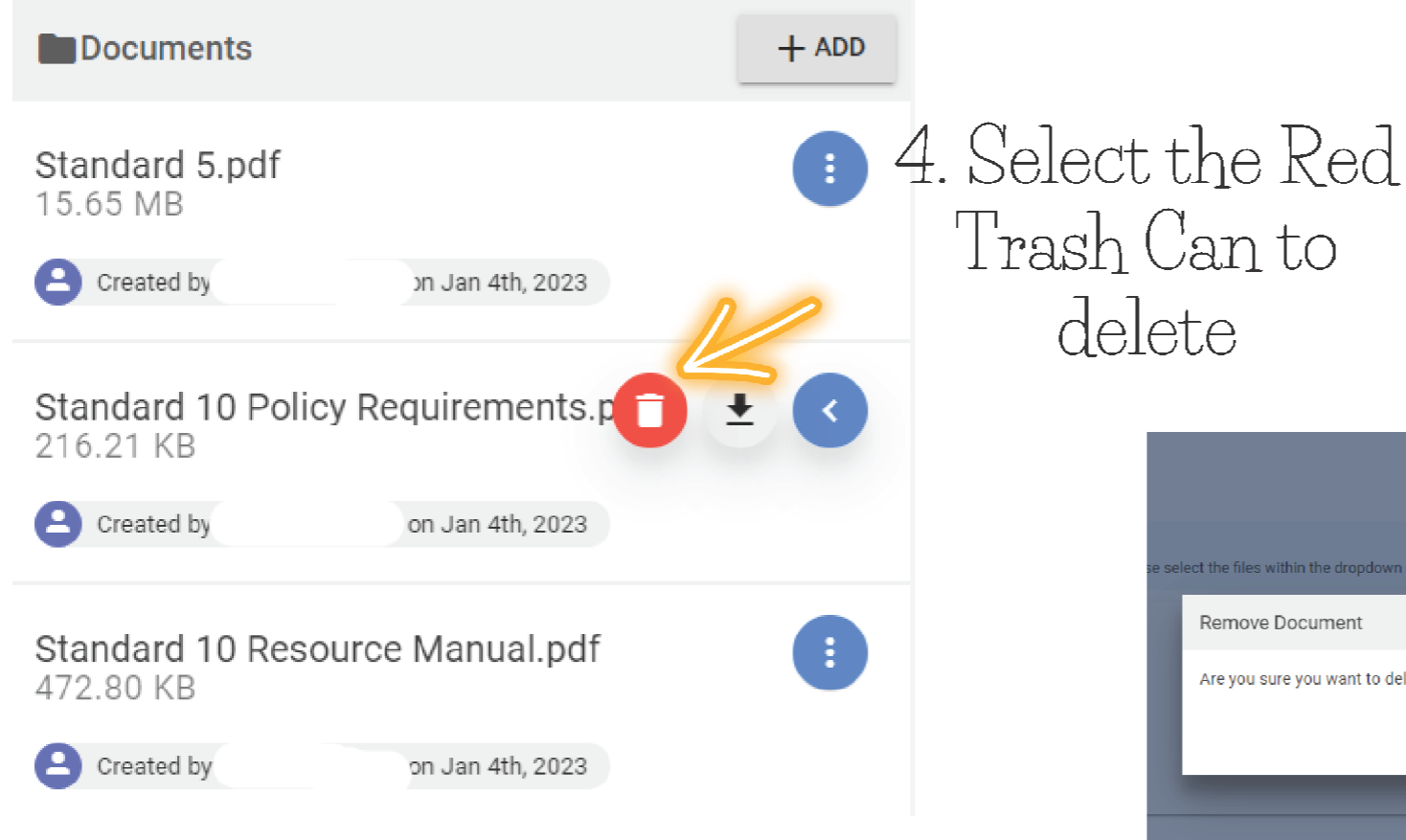

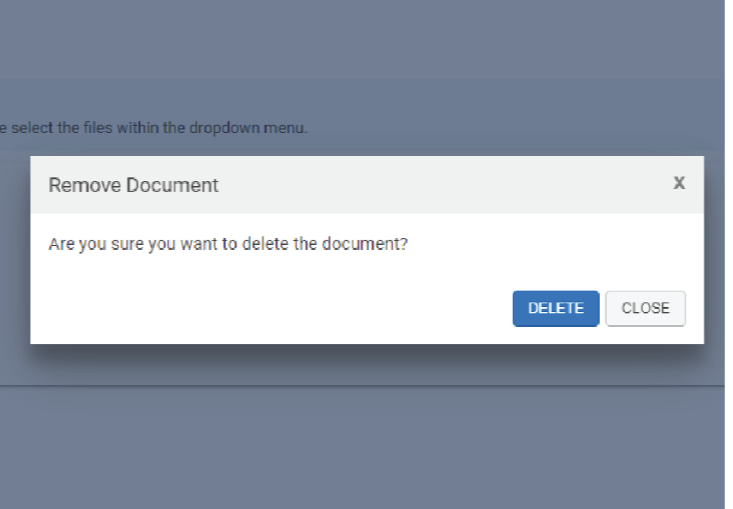

5. This text will pop up asking if you're sure you want to delete. Go ahead and click delete

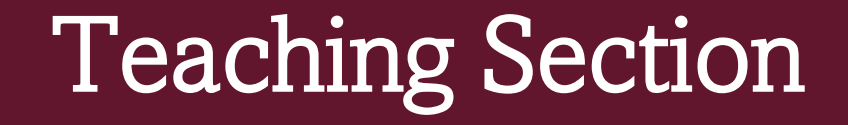

• Once you are done attaching your CV, you can move forward to the Teaching section. Click the arrow circled in yellow to open the section.

| Faculty Curriculum Vitae (Required) and AFE (optional) | ^             |
|--------------------------------------------------------|---------------|
| Teaching                                               | $\rightarrow$ |
| Research                                               | ~             |
| Service                                                | ^             |
|                                                        |               |

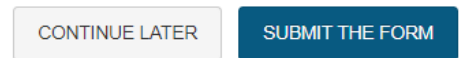

### **Teaching Section Continued**

- You must complete the "Rationale for Self-Assessment of Teaching Achievements".
- The remaining information will be obtained through your Faculty Portfolio through AEFIS.

| Tea | aching                                                  |         |
|-----|---------------------------------------------------------|---------|
| 1   | Rationale for Self-Assessment of Teaching Achievements: |         |
|     | $ \begin{tabular}{cccccccccccccccccccccccccccccccccccc$ |         |
|     | Enter your responses in text box.                       |         |
|     |                                                         | ji.     |
| *   | Faculty Development:                                    |         |
|     | No data found for the faculty.                          | DETAILS |
| 3   | Honors and Awards:                                      |         |
|     | No data found for the faculty.                          | DETAILS |

|   | t 2 d | 3 Formats | - ¥ | ( D D     | В | Ι |   | ≣ ∃                  |              | :≡ -                                        | •                            | Ū  | ≣◄ | θ                                | <u>A</u>   | Ŧ      | Α                | •           | 0 |   |
|---|-------|-----------|-----|-----------|---|---|---|----------------------|--------------|---------------------------------------------|------------------------------|----|----|----------------------------------|------------|--------|------------------|-------------|---|---|
|   |       |           |     |           |   |   |   |                      |              |                                             |                              |    |    |                                  |            |        |                  |             |   |   |
|   |       |           |     |           |   |   |   | Formats -            | * 🗅          | rto B                                       | I E B                        | EI | F  | ormats 🕶                         | ች ው        |        | D B              | Ι           | E | Ξ |
|   |       |           |     |           |   |   |   | Headings<br>Inline   | )<br>F       | Hea                                         | ding :                       | L  | _  | Headings<br>Inline               |            | •      |                  |             |   |   |
|   |       |           |     | Formats - | ж | þ | Û | Blocks               | Þ            | Headin<br>Headin                            | i <b>ng 2</b><br>g 3         | -  |    | Blocks<br>Alignment              |            | ►<br>► | Paragr<br>Blockq | aph<br>uote |   |   |
| • | 4     |           |     | Headings  |   | × |   |                      |              | Heading 5<br>Heading 6                      | 4                            |    |    |                                  |            |        | Div<br>Pre       |             |   |   |
|   | Undo  |           | 3.  | Inline    |   | • |   | ig Documen           | tation:      |                                             |                              |    |    |                                  |            |        |                  | 7           | _ | _ |
|   | e     |           |     | Alianment |   | • |   | Formats -<br>Heading | ; <b>X</b> 🗅 | • 🛍 B                                       | 8                            | Ξ  |    | Formats <del>▼</del><br>Headings | <b>ж</b> 4 |        | C B              | 1           | = | = |
|   | Redo  |           |     |           |   |   |   | Inline<br>Blocks     |              | B Bo                                        | <b>ld</b><br>lic             |    |    | Blocks                           |            | •<br>• | ≡ Loft           |             |   |   |
|   |       |           |     |           |   |   |   | Alignmer             | it           | • <u>U</u> <u>Und</u><br>- <del>S</del> Str | <u>derline</u><br>ikethrough |    |    | Aighinen                         |            |        | E Cente          | : <b>r</b>  |   |   |
|   |       |           |     |           |   |   |   | ng Docum             | entation:    | × Sup                                       | erscript<br>script           |    | ng | Docume                           | ntation:   |        | Justif           | y           |   |   |

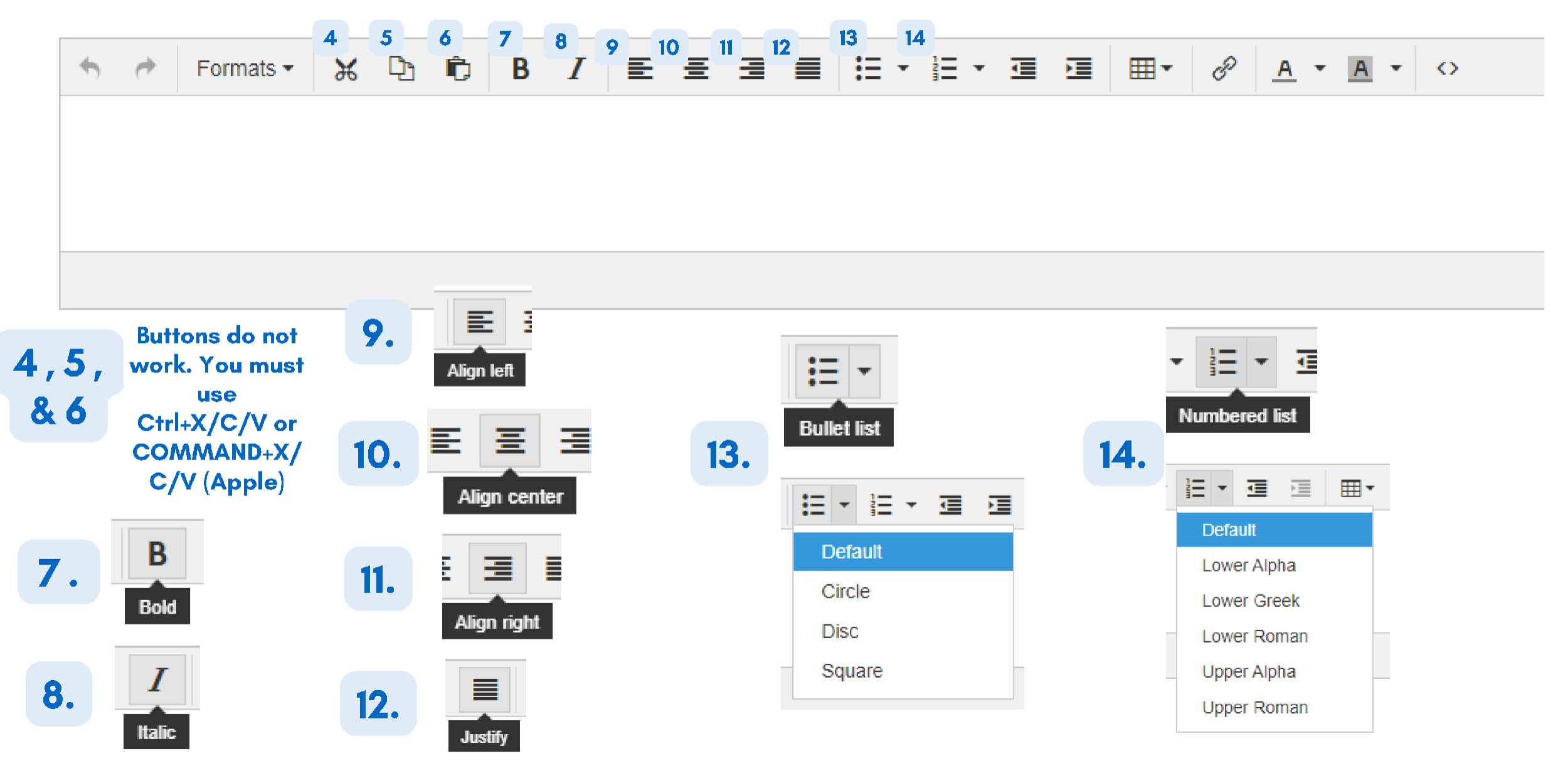

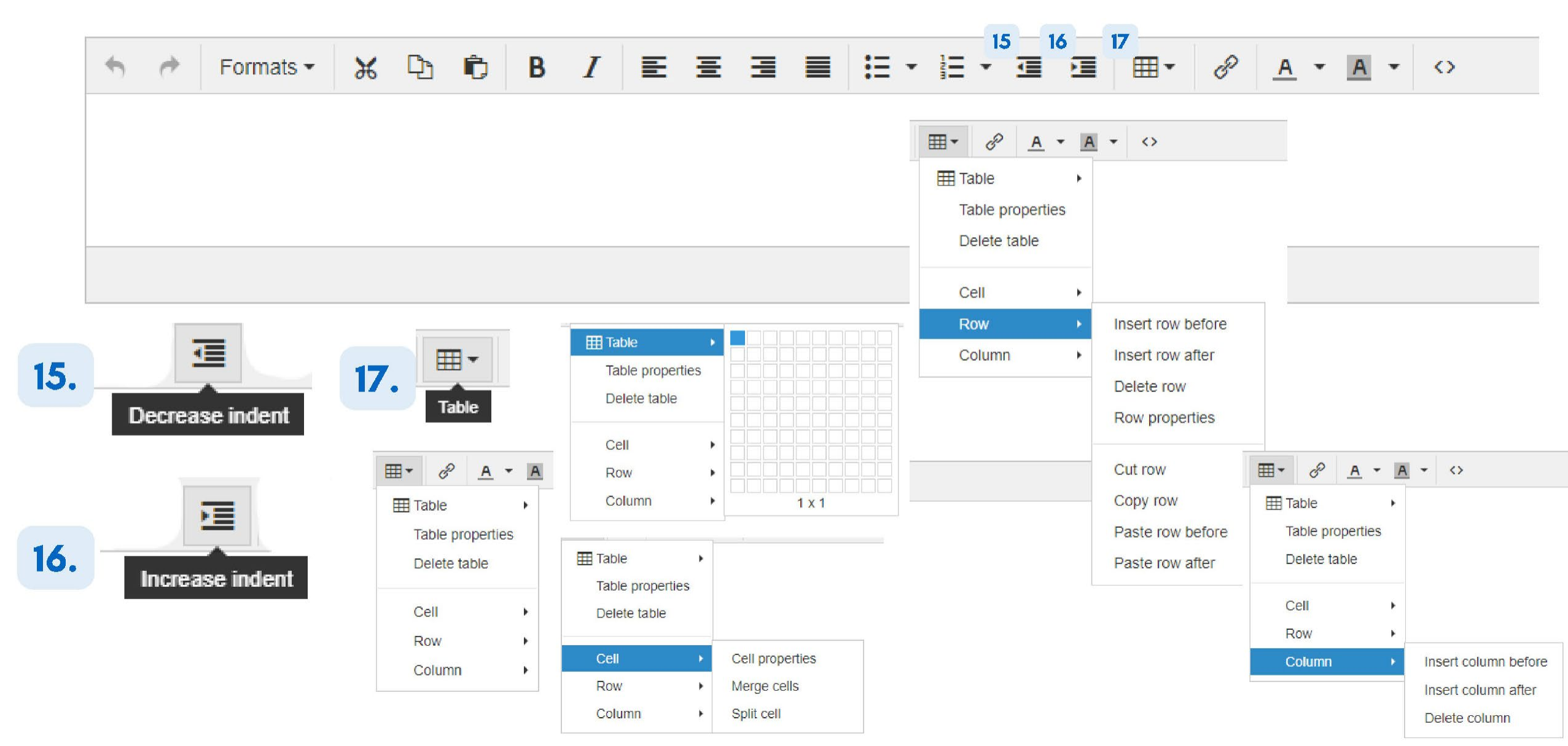

| * | e | Formats - | ж | Ċ) | 🖻 B | Ι | E | ≣ | 3 1 | - |  | ≣∙ | B | <u>A</u> | A | <ul><li>✓</li></ul> | > |
|---|---|-----------|---|----|-----|---|---|---|-----|---|--|----|---|----------|---|---------------------|---|
|   |   |           |   |    |     |   |   |   |     |   |  |    |   |          |   |                     |   |
|   |   |           |   |    |     |   |   |   |     |   |  |    |   |          |   |                     |   |
|   |   |           |   |    |     |   |   |   |     |   |  |    |   |          |   |                     |   |
|   |   |           |   |    |     |   |   |   |     |   |  |    |   |          |   |                     |   |

.....

10

20

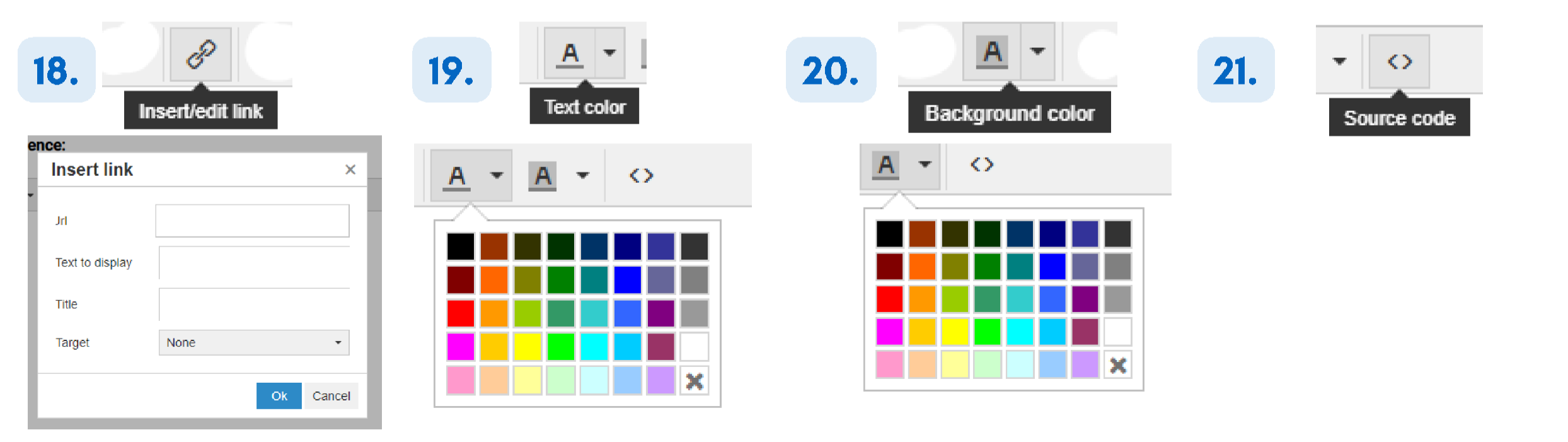

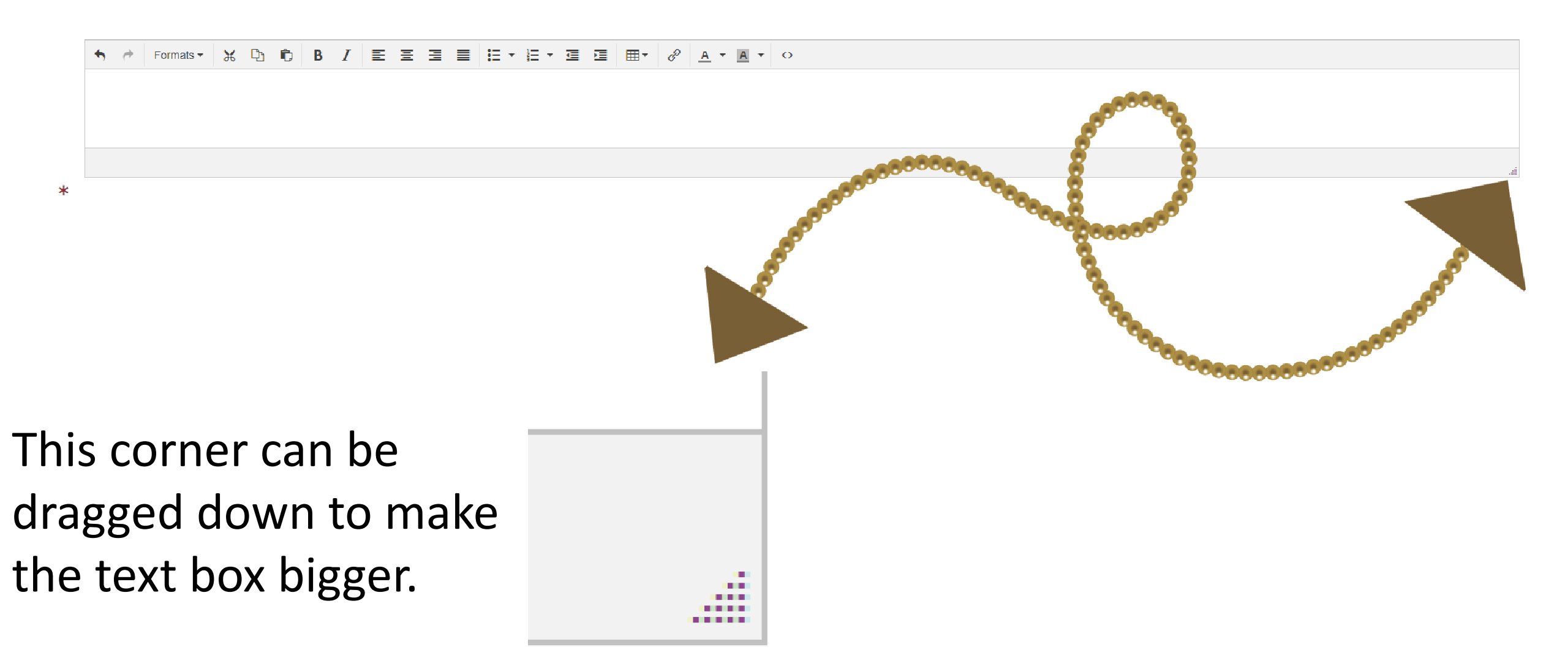

### **Teaching Section Continued**

- The information in the blue with "Details" on the right is generated through your Faculty Portfolio through AEFIS.
- If you need to edit the information, click on "Details" to take you to your Faculty Portfolio.

| Tea | ching                                                                                                    |         |
|-----|----------------------------------------------------------------------------------------------------|---------|
| 1   | Rationale for Self-Assessment of Teaching Achievements:                                                                                                    |         |
|     | Formats     How     How <th></th> |         |
| *   | Faculty Development:  I No data found for the faculty.                                                                                                    | DETAILS |
| 3   | Honors and Awards:           Image: No data found for the faculty.                                                                                                    | DETAILS |

# Editing your Faculty Porfolio

When you click details, it will take you to your faculty portfolio, where you can add the information.

Your portfolio should have one of three statuses 1. Draft 2. Published 3. In Revision

Next to your name, you will see your status

| Faculty Name Pratt<br>faculty.name       |  |
|------------------------------------------|--|
|                                          |  |
| Faculty Name Published<br>faculty.name   |  |
|                                          |  |
| Faculty Name In Revision<br>faculty.name |  |
| Professional Credentials and Development |  |
| Parent Category Name                     |  |
| Education                                |  |

# Editing your Faculty Porfolio Draft Status

When in Draft status, your faculty portfolio is editable from the start. Following the Faculty Portfolio Training, you can add and edit this area as you need to. The information will not appear until you publish your portfolio.

We suggest that if you feel you will have more edits, then you should wait to publish until you have all the edits necessary.

# Editing your Faculty Porfolio Published Status

When in Published status, your faculty portfolio must be changed to In Revision status. To do this click on "Revise"

| Faculty Name Published                                     | Revise Actions - Export -    |
|------------------------------------------------------------|------------------------------|
|                                                            | Tagged In Q                  |
| Portfolio Form                                             | PREVIEW PORTFOLIO     Export |
| Faculty Name<br>None<br>Texas A&M International University |                              |

# Editing your Faculty Porfolio Published Status

After clicking revise, you will see a message asking you to confirm that you wish to revise. Click Revise. This will put your Faculty Portfolio In Revision Status.

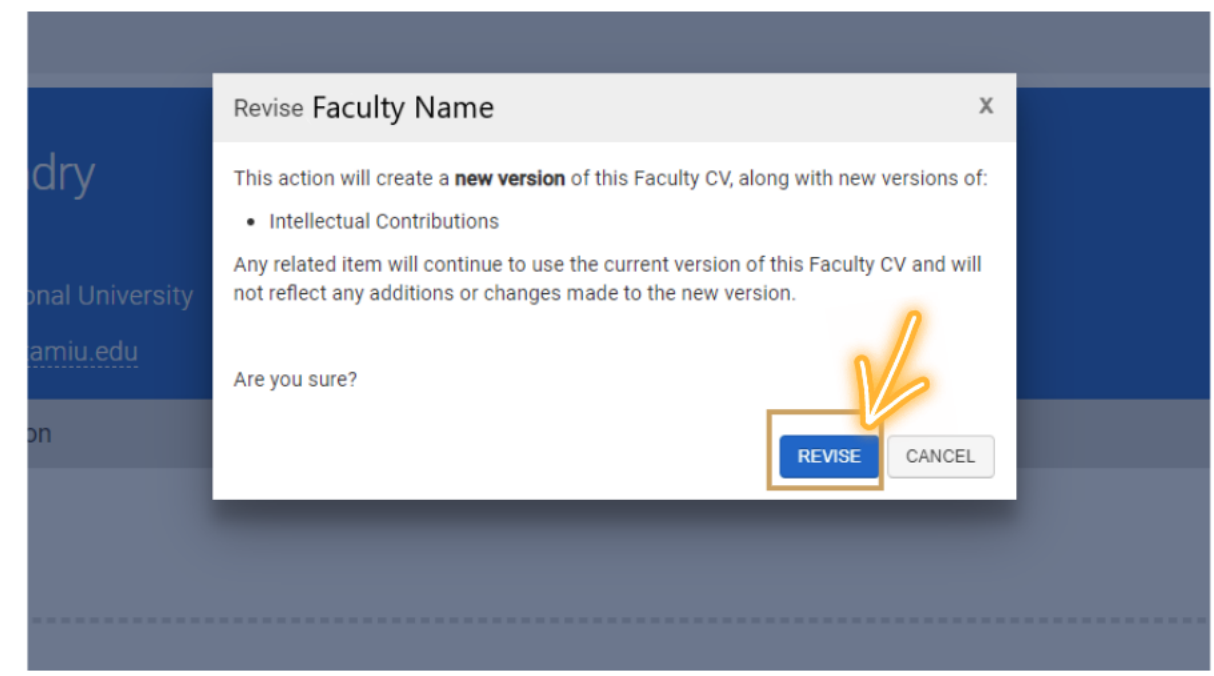

# Editing your Faculty Porfolio In Revision Status

When In Revision status, your faculty portfolio is editable from the start. Following the Faculty Portfolio Training, you can add and edit this area as you need to. The information will not appear until you publish your portfolio.

We suggest that if you feel you will have more edits, then you should wait to publish until you have all the edits necessary.

# Publishing your Faculty Porfolio

| Click Publis                         | h          |                       |                                                        |
|--------------------------------------|------------|-----------------------|--------------------------------------------------------|
| Faculty Name Draft<br>å faculty.name |            |                       | Publish Actions   Export                               |
|                                      |            |                       | 🔳 Action Items 🔍 💷 Notes 🔍 💼 Documents 🔍 🍗 Tagged in 🔍 |
| Professional Credentials and D       | evelopment |                       | DELETE + ADD                                           |
| Parent Category                      | Name       | Title and Description |                                                        |

# Publishing your Faculty Porfolio - Draft Status

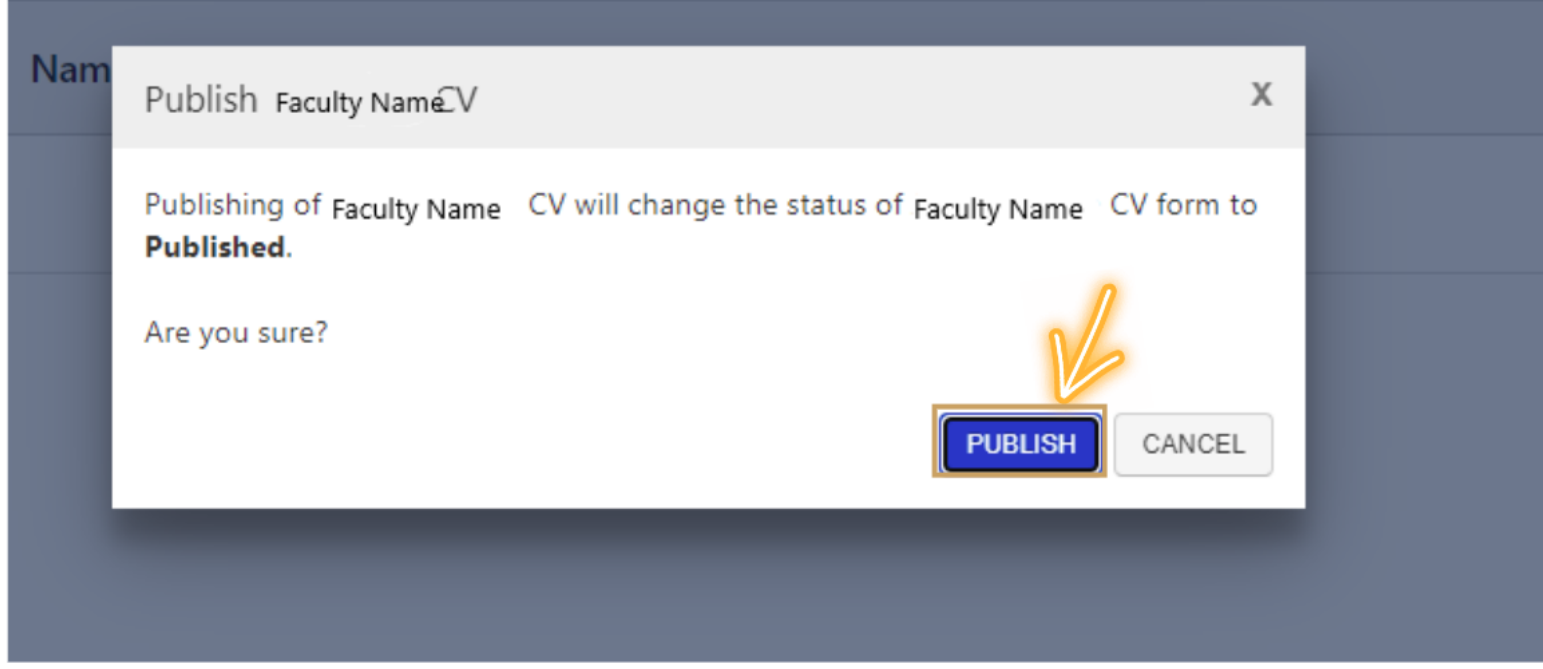

After clicking Publish, you will see a message asking you to confirm that you wish to publish. Click Publish. This will put your Faculty Portfolio In Published Status.

# Publishing your Faculty Porfolio - In Revision

When your Faculty Portfolio is In Revision, this text box will appear.

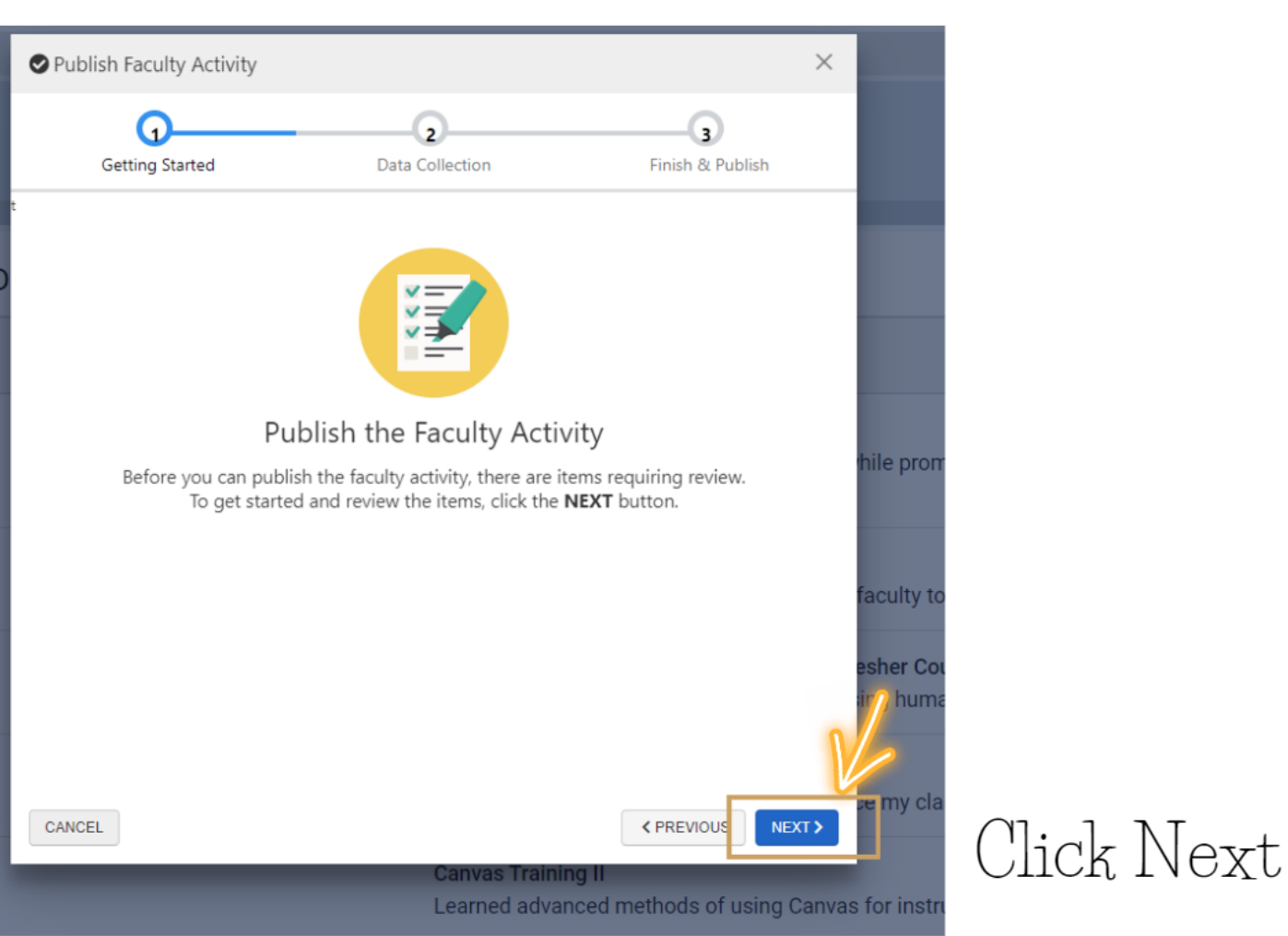

### Publishing your Faculty Porfolio -In Revision

A textbox with a dropdown will appear. The three options are

- 1. Keep Existing Form tied to the old faculty activity version without changes.
- 2. Create a new faculty activity Form and migrate in already populated entries
- 3. Create a new faculty activity Form and start over with no populated entries

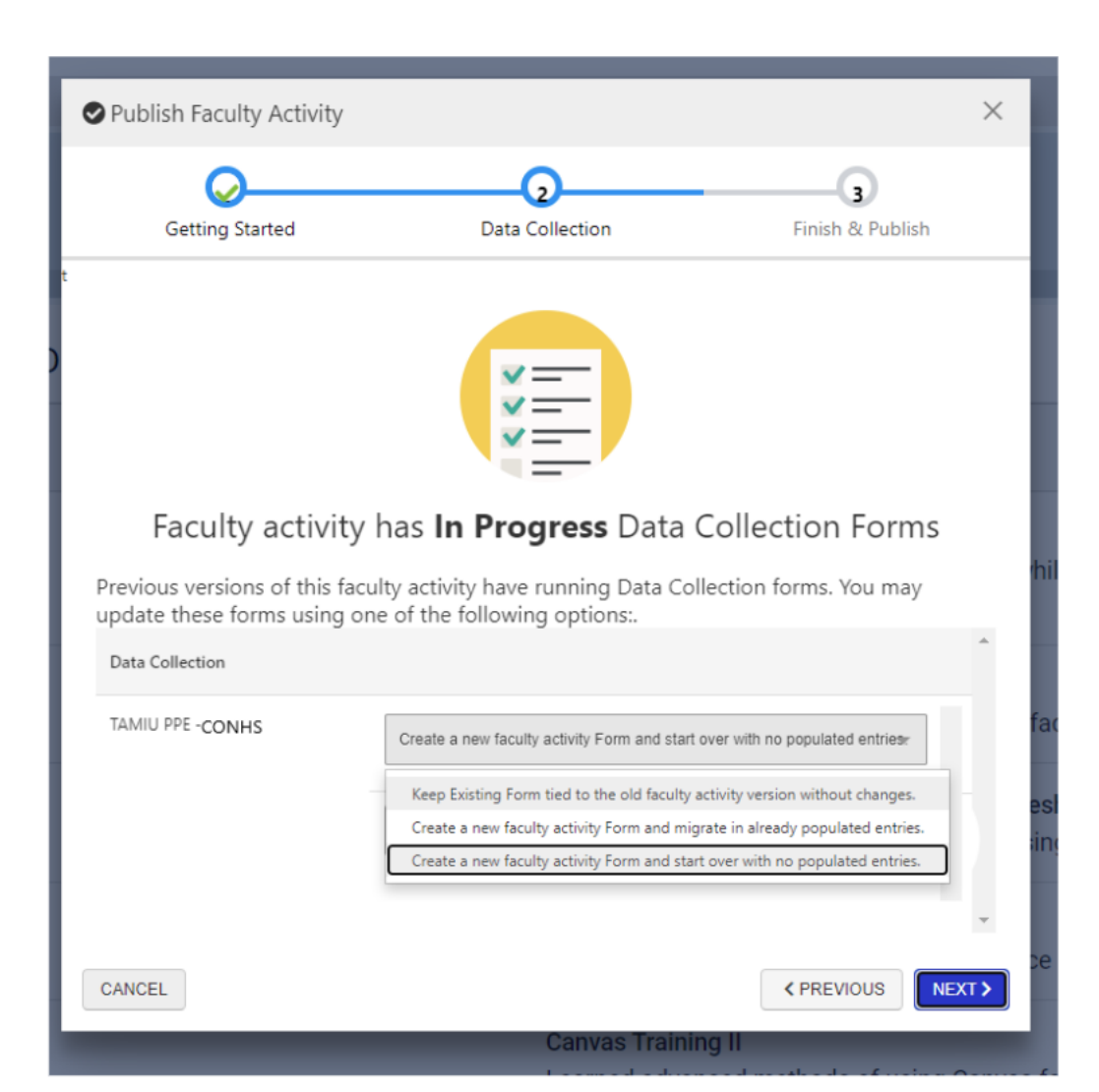

### Publishing your Faculty Porfolio -In Revision

# From those three options Select Option 2

2. Create a new faculty activity Form and migrate in already populated entries

Then click Next

| Publish Faculty Activ                                                                                                    | vity                                     | ×                                       |  |
|----------------------------------------------------------------------------------------------------|------------------------------------------|-----------------------------------------|--|
| Getting Started                                                                                                    | Data Collection                          | 3<br>Finish & Publish                   |  |
| Eaculty acti                                                                                                    | with has in Progress Data (              | Collection Forms                        |  |
| Faculty activity has <b>In Progress</b> Data Collection Forms<br>Previous versions of this faculty activity have running Data Collection forms. You may<br>update these forms using one of the following options:. |                                          |                                         |  |
| Data Collection                                                                                                    |                                          |                                         |  |
| TAMIU PPE -CONHS                                                                                                    | Create a new faculty activity Form and m | igrate in already populated entries.    |  |
|                                                                                                    |                                          |                                         |  |
|                                                                                                    |                                          |                                         |  |
|                                                                                                    |                                          |                                         |  |
|                                                                                                    |                                          | Ň                                       |  |
| CANCEL                                                                                                    |                                          | <pre>     PREVIOUS     NEXT &gt; </pre> |  |

### Publishing your Faculty Porfolio -In Revision

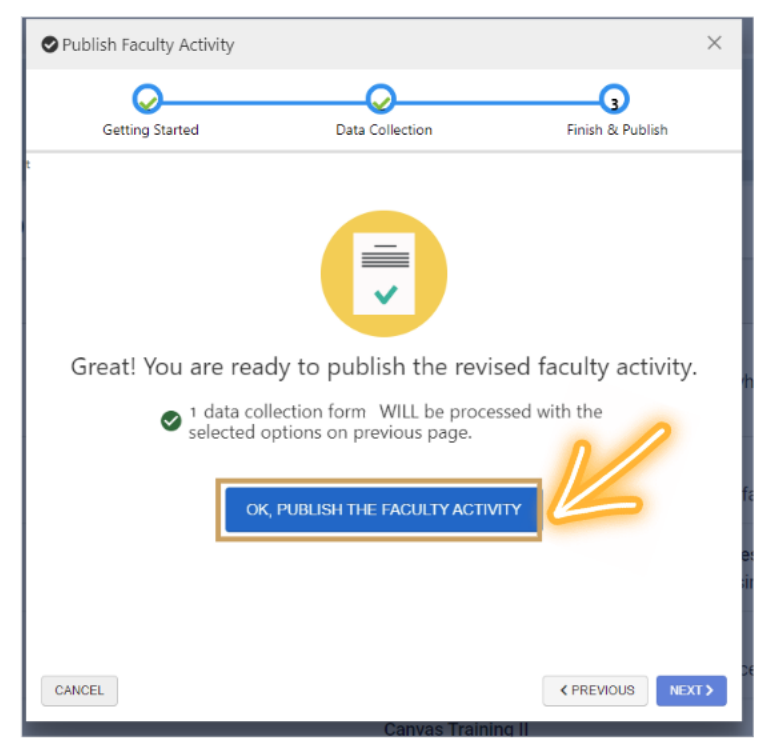

After clicking Next, you will see a message asking you to confirm that you wish to publish. Click Ok, Publish The Faculty Activity. This will put your Faculty Portfolio In Published Status.

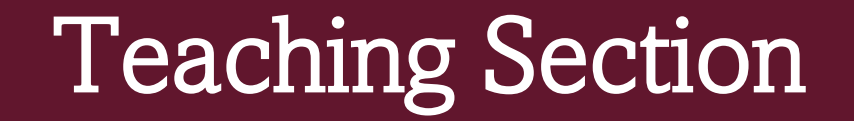

• Once the information is updated on the Faculty Portfolio, the new information should appear on your PPE.

| Теа | ching                                                                                                    | <b>(</b> |
|-----|----------------------------------------------------------------------------------------------------|----------|
| 1   | Rationale for Self-Assessment of Teaching Achievements:                                                                                                    |          |
| *   | Image: Pormats •       Image: Market biase biase       Image: Barket biase       Image: Image: Barket biase       Image: Image: Barket biase       Image: Image: Barket biase       Image: Image: Barket biase       Image: Image: Barket biase       Image: Image: Barket biase       Image: Image: Barket biase       Image: Image: Barket biase       Image: Image: Image: Barket biase       Image: Image: Image: Barket biase       Image: Image: Im | A        |
| 2   | Faculty Development:         Image: No data found for the faculty.                                                                                                    | DETAILS  |
|     | Honors and Awards:           Image: No data found for the faculty.                                                                                                    | DETAILS  |

#### **Research Section**

• Once you are done with the Teaching section, you can move forward to the Research section. Click the arrow circled in yellow to open the section.

| Faculty Curriculum Vitae (Required) and AFE (optional) | ^             |
|--------------------------------------------------------|---------------|
| Teaching                                               | ^             |
| Research                                               | $\rightarrow$ |
| Service                                                | ~             |
|                                                        |               |

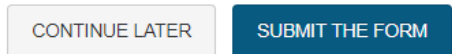

#### **Research Section Continued**

- You must complete the "Rationale for Self-Assessment of Research Achievements".
- The remaining information will be obtained through your Faculty Portfolio through AEFIS.

| Res | search                                                                                                    | $\odot$ |
|-----|----------------------------------------------------------------------------------------------------|---------|
| 1   | Rationale for Self-Assessment of Research Achievements:                                                                                                    |         |
|     | Image: Second second secon |         |
|     | Enter your responses in text box.                                                                                                    |         |
|     |                                                                                                    | đ       |
| *   | Research Grants:                                                                                                    |         |
|     | DETAILS DETAILS                                                                                                    |         |

#### Service Section

• Once you are done with the Research section, you can move forward to the Service section. Click the arrow circled in yellow to open the section.

| Faculty Curriculum Vitae (Required) and AFE (optional) | ^ |
|--------------------------------------------------------|---|
| Teaching                                               | ^ |
| Research                                               | ^ |
| Service                                                |   |
|                                                        |   |

SUBMIT THE FORM

CONTINUE LATER

#### Service Section Continued

- You must complete the "Rationale for Self-Assessment of Service Achievements".
- The remaining information will be obtained through your Faculty Portfolio through AEFIS.

| Ser | vice                                                    | ~       |
|-----|---------------------------------------------------------|---------|
| 1   | Rationale for Self-Assessment of Service Achievements:  |         |
|     | $ \begin{tabular}{cccccccccccccccccccccccccccccccccccc$ |         |
|     | Enter your responses in text box.                       |         |
|     |                                                         | ji.     |
| *   | Attendance to College/University Events:                |         |
|     | No data found for the faculty.                          | DETAILS |
| 3   | Community Service/Engagements:                          |         |
|     | No data found for the faculty.                          | DETAILS |

### Submitting the Form

- At the end of the form in the service section, you will see the following.
- You have the option to continue later, or to submit your completed form.

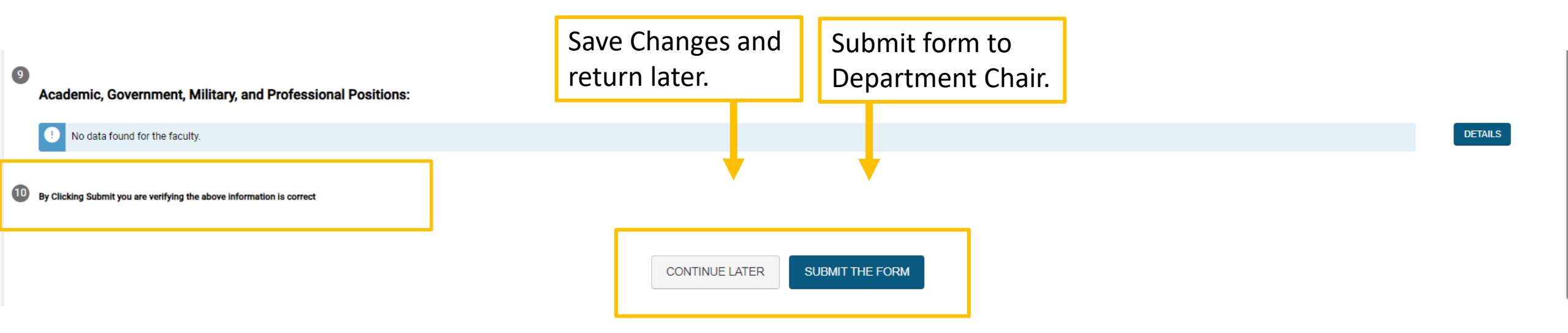

### Submitting the Form

| 6 Consulting:                                               |                                                                                                    |         |
|-------------------------------------------------------------|----------------------------------------------------------------------------------------------------|---------|
| No data found for the faculty.                              |                                                                                                    | DETAILS |
| Professional Memberships:                                   | Yes, Submit the Form Confirmation                                                                                                    |         |
| No data found for the faculty.                              | Once submitted, this form will move to <b>2. Department Chair Review</b> step. You can access this form through the <b>My Forms</b> widget on your dashboard. | DETAILS |
| 8 Administrative Assignments:                               | Are you sure?                                                                                                    |         |
| No data found for the faculty.                              |                                                                                                    | DETAILS |
| Academic, Government, Military, and Professional Positions: |                                                                                                    |         |
| No data found for the faculty.                              | click                                                                                                    | DETAIL  |

By Clicking Submit you are verifying the above information is correct

CONTINUE LATER SUBMIT THE FORM

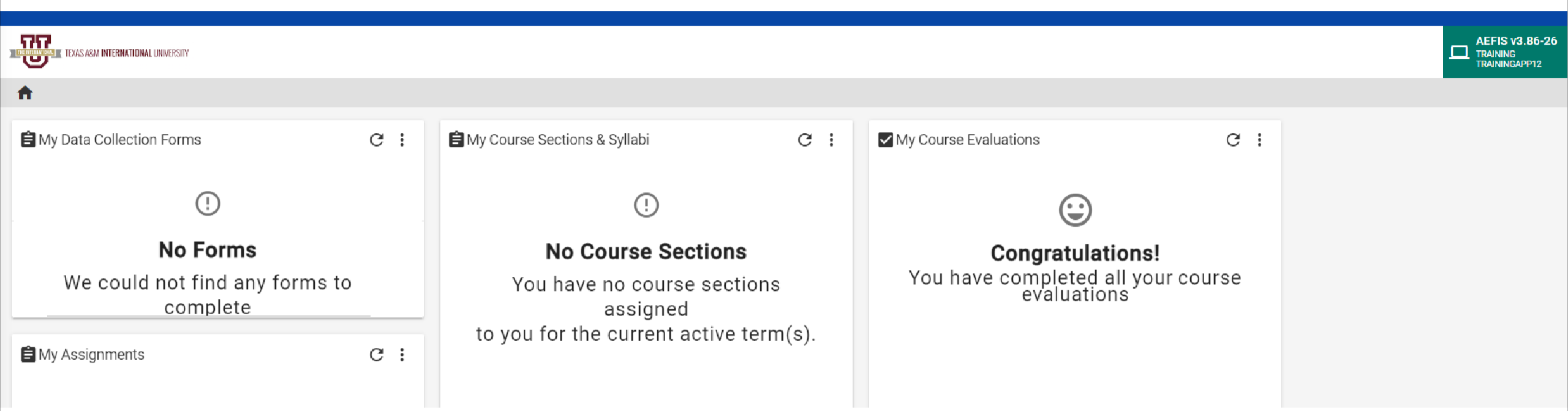

#### Go to your AEFIS Dashboard

Locate the widget entitled "My Data Collection Forms"

![](_page_44_Picture_2.jpeg)

![](_page_45_Figure_1.jpeg)

This will open up your recently submitted Document. You can enter it by clicking the pencil to print or save your responses.

| B My Data Collection Forms                                | C : |
|-----------------------------------------------------------|-----|
| TAMIU PPE - [2023]     Faculty Activity []     1023-01-05 |     |
|                                                           |     |
|                                                           |     |

\*\*We suggest if you want to save or print your responses for your own archives that, you do so AFTER your submission by using this method.\*\*

### Thank you!

![](_page_47_Picture_1.jpeg)